## Összes fájl másolása

A készüléken található összes rögzített videó vagy pillanatfelvétel másolva lesz.

Kiválaszthatja azt is, hogy csak azok a videók vagy pillanatfelvételek legyenek másolva, amelyekről korábban még nem készült másolat.

1 Válassza ki a videó vagy a pillanatfelvétel módot.

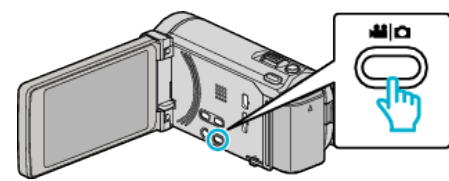

2 Érintse meg a(z) "LÉTREHOZÁS ÖSSZESBŐL" (videó) vagy a(z) "MENT MINDENT" (pillanatfelvétel) opciót.

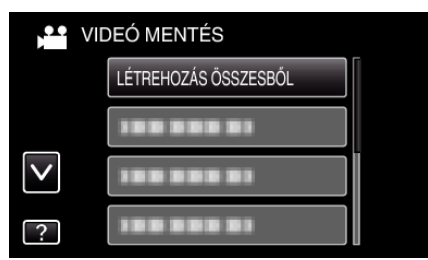

3 Érintse meg a médiát a másoláshoz.

| LÉTREHOZÁS ÖSSZESBŐL      |                           |  |
|---------------------------|---------------------------|--|
| VÁLASSZON<br>A BIZTONSÁGI | EGY MÉDIÁT<br>I MENTÉSHEZ |  |
| BEÉPÍTETT MEMÓRIA         | SD-KÁRTYA                 |  |
| ?                         | <b>₽</b>                  |  |

4 Érintse meg a megfelelő módszert.

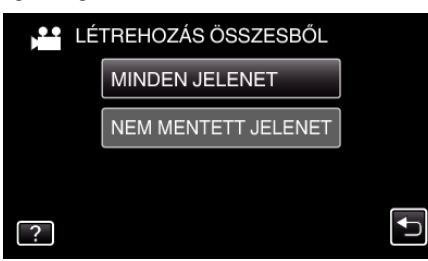

• "MINDEN JELENET" (videó)/"ÖSSZES KÉP" (állókép):

A készüléken található összes videó vagy pillanatfelvétel másolva lesz.

• "NEM MENTETT JELENET" (videó)/"NEM MENTETT KÉPEK" (állókép):

Azok a videók vagy pillanatfelvételek, amelyek még soha nem voltak másolva automatikusan ki lesznek választva és másolva lesznek.

**5** Érintse meg: "VÉGREHAJT".

| MINDEN JELENE                               | T                                       |
|---------------------------------------------|-----------------------------------------|
| IGÉNYELT N<br>DVD:2 / DV<br>KÉSZÍTSEN ELŐ E | IENNYISÉG<br>′D(DL):1<br>GY ÜRES LEMEZT |
| VÉGREHAJT                                   | VISSZA                                  |
|                                             |                                         |

- Erre megjelenik a fájlok másolásához szükséges lemezek száma. Készítse elő ennek megfelelően a lemezeket.
- 6 Érintse meg: "IGEN" vagy "NEM". (csak 👪 mód esetén)

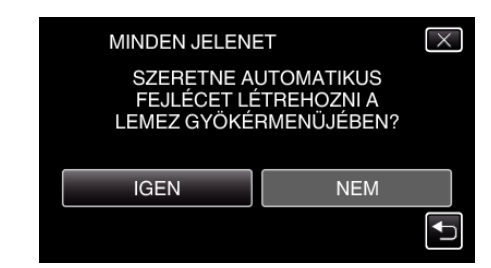

- A(z) "IGEN" választásakor a közel azonos rögzítési dátummal készült videók csoportokban jelennek meg.
- A(z) "NEM" választásakor a videók a rögzítési dátumuk alapján jelennek meg.
- 7 Érintse meg: "VÉGREHAJT".

| MINDEN JELEN                    | ET X |  |
|---------------------------------|------|--|
| FENNMARADÓ<br>DVD 2<br>DVD(DL)1 |      |  |
| VÉGREHAJT                       | STOP |  |
|                                 |      |  |

- Cserélje le a lemezt, amikor az "HELYEZZE BE A KÖV. LEMEZT" felirat megjelenik.
- 8 A másolás után érintse meg a(z) "OK" gombot.

| MINDEN JELENET |  |
|----------------|--|
| BEFEJEZŐDÖTT   |  |
|                |  |
| ОК             |  |
|                |  |
|                |  |

9 Nyomja meg a(z) d gombot legalább 2 másodpercig, hogy kikapcsolja a készüléket, és válassza le az USB kábelt.

## FIGYELEM : -

- Ne kapcsolja ki az áramot és ne válassza le az USB kábelt addig, amíg a másolás be nem fejeződött.
- Az index képernyőn a visszajátszáskor nem látható fájlokat nem lehet másolni.

## MEGJEGYZÉS : -

 A kész lemez ellenőrzésével kapcsolatban lásd: ""Lejátszás külső Blu-ray meghajtóval" (🖙 0 . old.) ".